Estimado egresado,

El **Comité de Gestión del Sistema de Vinculación y Seguimiento al Egresado y Graduado de la FMV (VYSEG)** ha captado muchas dudas sobre cómo deben realizar los trámites nuestros egresados. Por ello se ha preparado esta pequeña guía para ustedes:

1. TODOS LOS TRAMITES DE REALIZAN POR EL MÓDULO DE ATENCIÓN DE TRÁMITES (**MAT**) - MESA DE PARTES VIRTUAL

https://tramiteonline.unmsm.edu.pe/sgdfd/mat/

- 2. PARA INGRESAR A LA PLATAFORMA:
  - a. Coloca tu correo institucional como usuario y la contraseña de tu correo institucional.
  - Si no recuerdas tu correo institucional y/o tu contraseña, deberás solicitarla
    - i. Debes habilitar tu acceso al modulo del MAT, ingresando tu código de estudiante <u>https://tramiteonline.unmsm.edu.pe/sgdfd/mat/registro/pers</u> <u>onaNaturalUniversidad</u>
    - ii. Cuando tu DNI está registrado en el SUM
      - Debes escribir a escribir al correo sgdayuda@unmsm.edu.pe con el asunto "Regularización de acceso al MAT" y adjuntar los siguientes requisitos

Formato de acceso al MAT: <u>https://bit.ly/3hSYmiN</u> Declaración jurada: <u>https://bit.ly/3BILh9v</u> Foto de DNI (legible por ambas caras)

 Pero si tu DNI NO está registrado en el SUM debes escribir a mesadepartes.veterinaria@unmsm.edu.pe y solicitar que se actualice su DNI en los datos del Sistema Único de Matrícula. Coloca como asunto: "ACTUALIZACIÓN DE DNI EN EL SUM". Una vez que le confirmen la actualización de su DNI, escribir al correo sgdayuda@unmsm.edu.pe con el asunto "Regularización de acceso al MAT" y adjuntar los siguientes requisitos

Formato de acceso al MAT: <u>https://bit.ly/3hSYmiN</u> Declaración jurada: <u>https://bit.ly/3BILh9v</u> Foto de DNI (legible por ambas caras).

- 3. Si no recuerdas tu código de estudiante, puedes solicitarlo al <u>matricula.veterinaria@unmsm.edu.pe</u>
- 3. UNA VEZ QUE PUEDAS INGRESAR A LA PLATAFORMA DEL MAT, YA PUEDES INICIAR TUS TRAMITES Y SUBIR LOS DOCUMENTOS QUE SEAN SOLICITADOS
- 4. REVISA EL LISTADO DE REQUISITOS PARA CADA TRAMITE EN LA GUIA DEL EGRESADO

**NOTA:** EN CASO DE QUE EL SISTEMA MAT, NO TE BRINDE ALGUNA INFORMACIÓN, ESCRIBE TU CONSULTA A <u>mesadepartes.veterinaria@unmsm.edu.pe,</u> COLOCANDO COMO ASUNTO: "SOLICITO INFORMACIÓN PARA TRAMITES"